# Visual Basic.Net 2010

# اعداد م.م عبدالهادي محمد

ماهى لغة الفجوال بيسيك؟؟

الفجوال بيسيك هي لغة برمجة من اهم لغات الحاسب وكان اسمها أو لا BASIC بيسيك ، ثم طورت لتصبح فجوال بيسيك و كلمة بيسك هي اختصار لكلمة ( Beginners All-purpose Symbolic ) (Instruction Code ) و هي لغة مرئية،سهلة التعلم ، فواجهة الفيجوال ستوديو هي كما ترى مثل اي واجهة برنامج اخر مثل فلاش او ثري دي ستوديو ماآس..الخ

الفيجوال ستوديو هو عبارة عن بيئة التطوير التي تحتوي على السي شارب والفيجوال بيسك والسي بلس بلس وغير ها من لغات البرمجة أما الفيجوال بيسك فهو لغة برمجة.

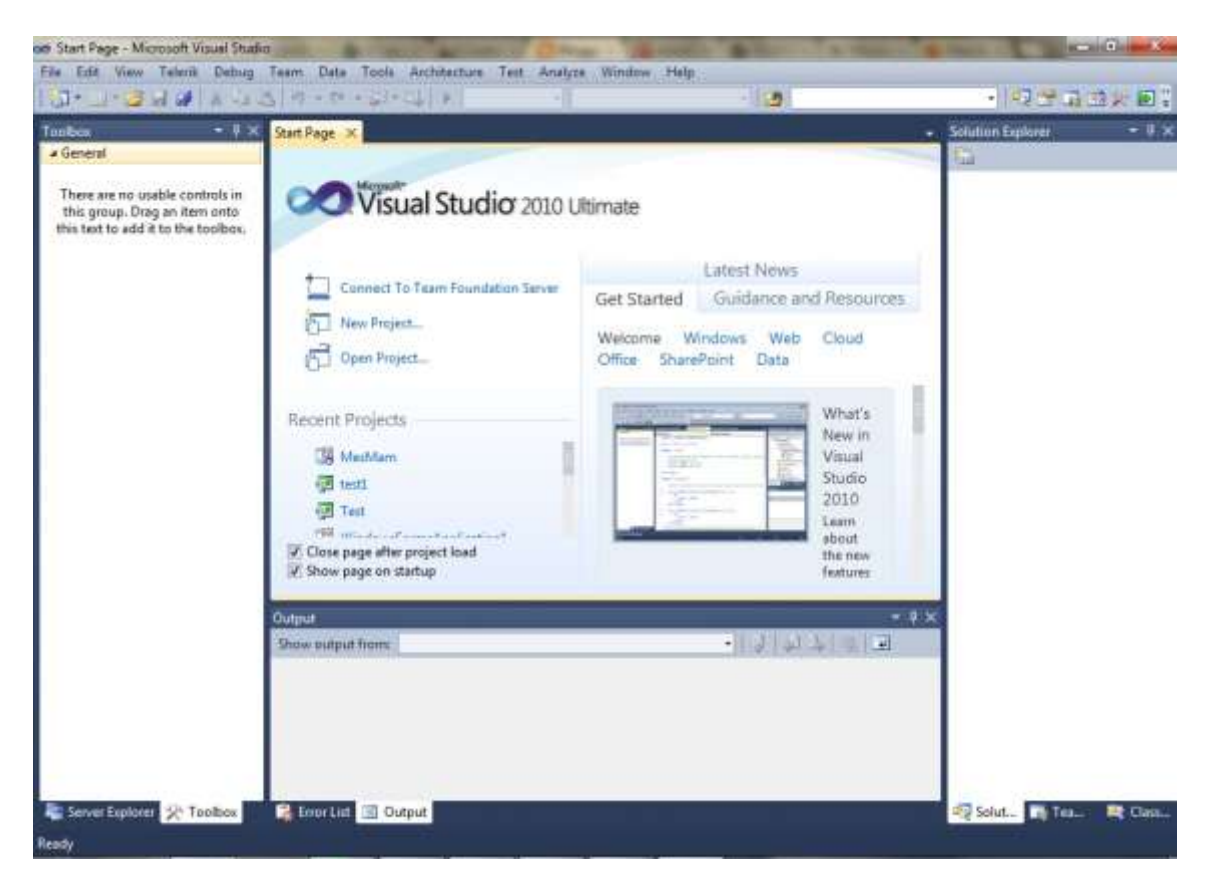

ولاضافة مشروع جديد نختار File > new > Project

او من خلال اختيار New project من صفحة البداية كما في الشكل ادناه

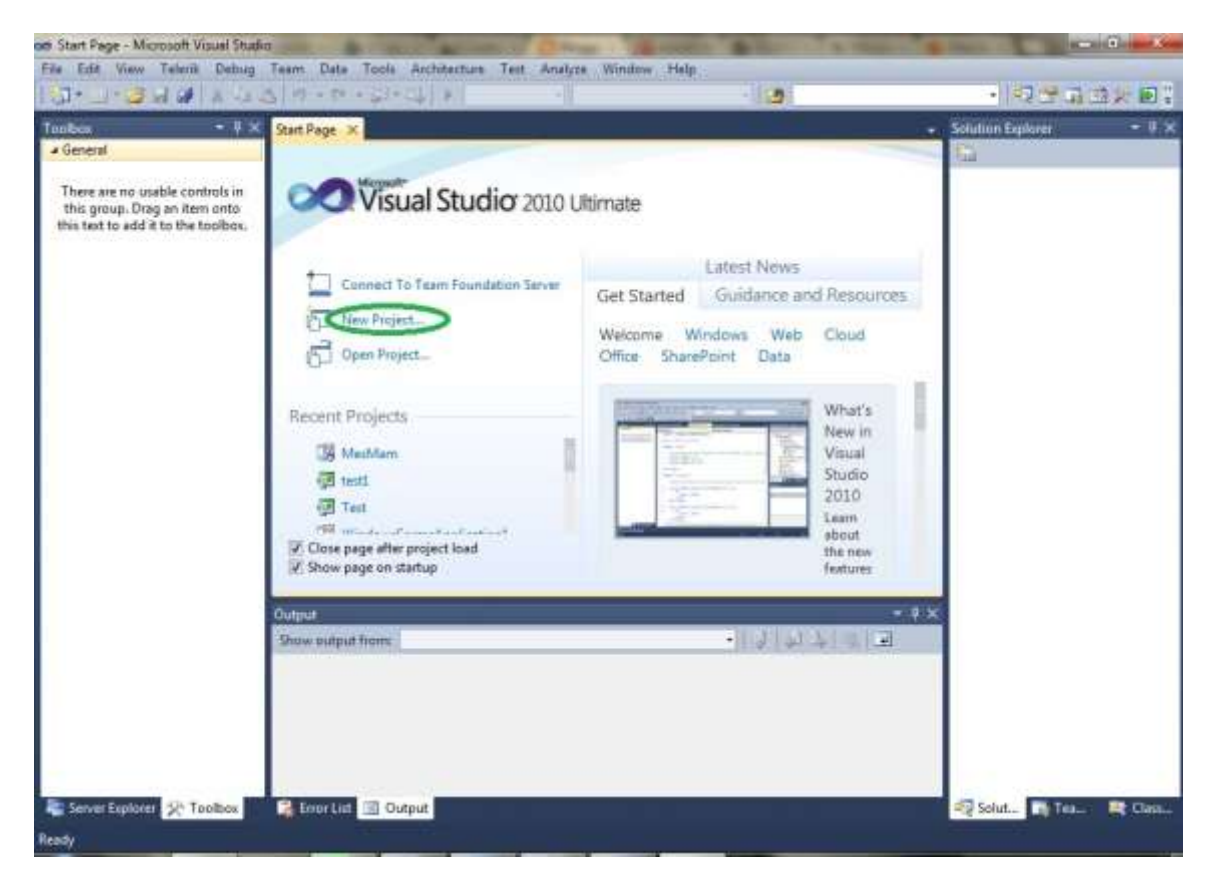

ثم نختار لغة البرمجة فيجول بيسك ونختار مشروع جديد نوعه Windows Forms Application

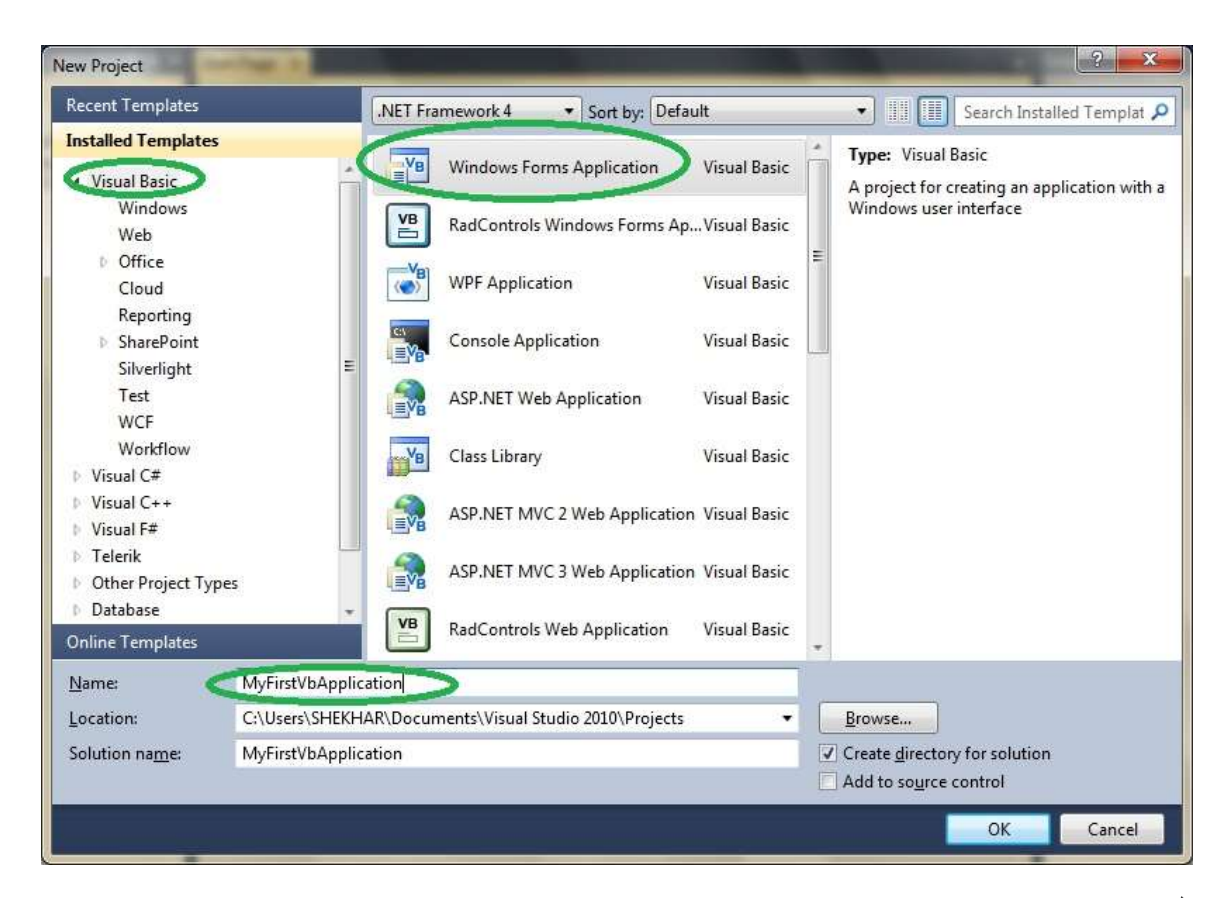

الفورم:

الفورم ستكون هي النافذة الأساسية لمشروعك ... وكذلك ستكون هي الصندوق الذي يحتوي على آل الكائنات الأخرى التي تضيفها للفورم ، لذا فيمكن أن نعتبر الفورم هي أهم كائن في المشروع، و هذه هي نافذة الفورم:

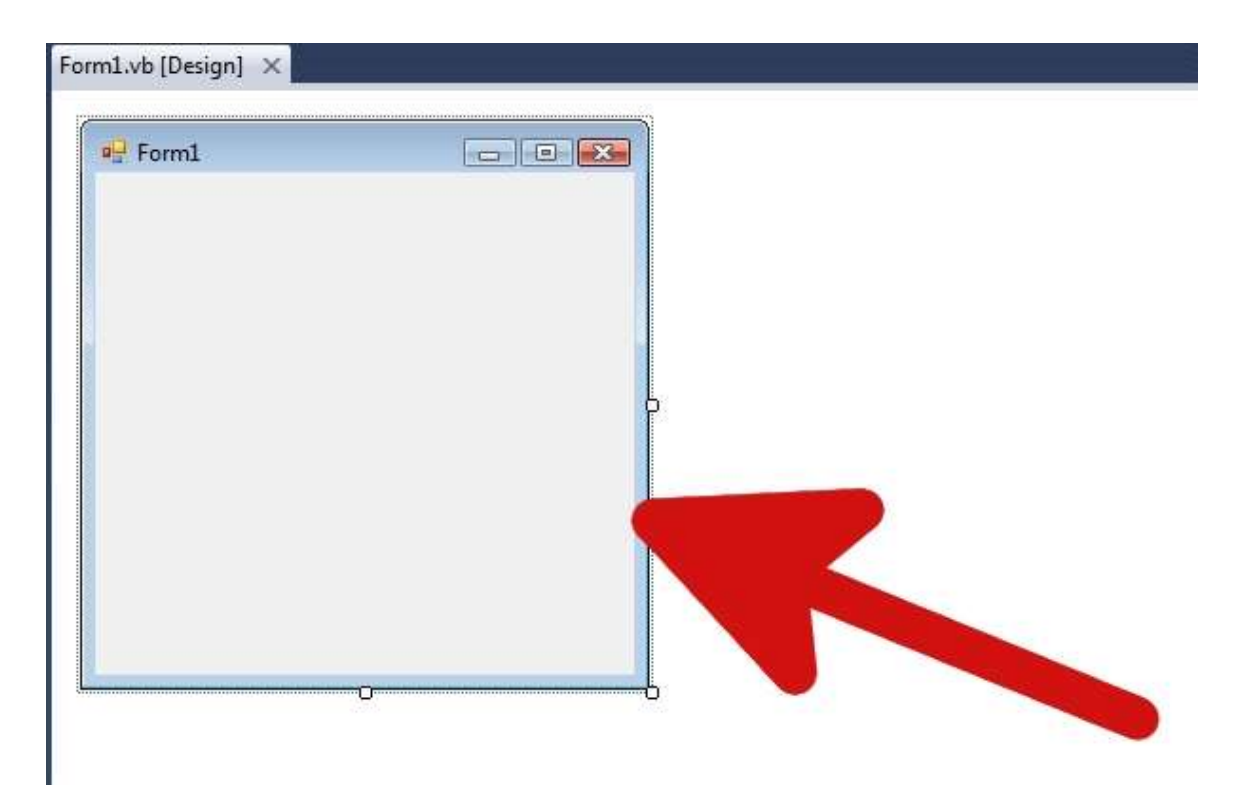

وهي كما ترى عبارة عن شكل رباعي قائم الزوايا يحتوي في الأعلى على وبجواره أيقونة الفورم ... ويحتوي على شريط العنوان المكتوب فيه Form1

بالضـ فط بالزر الأيمن من الماوس على الفورم تظهر لك قائمة بعدد من الإمكانيات التي تقدمها لك الفورم مثل...

View Code : هذا الأمر يقوم بإظهار نافذة الكود. في هذه النافذة تســـتطيع كتابة الكود الخاص . بالفورم.

Lock Controls: هذا الأمر يجعل جميع الأداوت في الفورم غير قابلة للتحريك ... وذلك إذا كنت قد وضعت الوضع النهائي لهذه الأدوات...

Paste: و هذا للصق على الفورم .

Properties: يقوم هذا الأمر بنقلك إلى نافذة الخصائص .

شريط الادوات:

يمكن أن نقول أن شريط الأدو ات من الكائنات أو النوافذ الرئيسية في بيئة التطوير Visual studio 2010 وهو الشريط الذي يحتوي على كل الاداوات التي يمكن ان تضيفها للفورم مثل PictureBox صندوق صورة أو غير أو صندوق عنوانLabel أو صندوق نص TextBox ميقاتي Timer او غير ذلك.

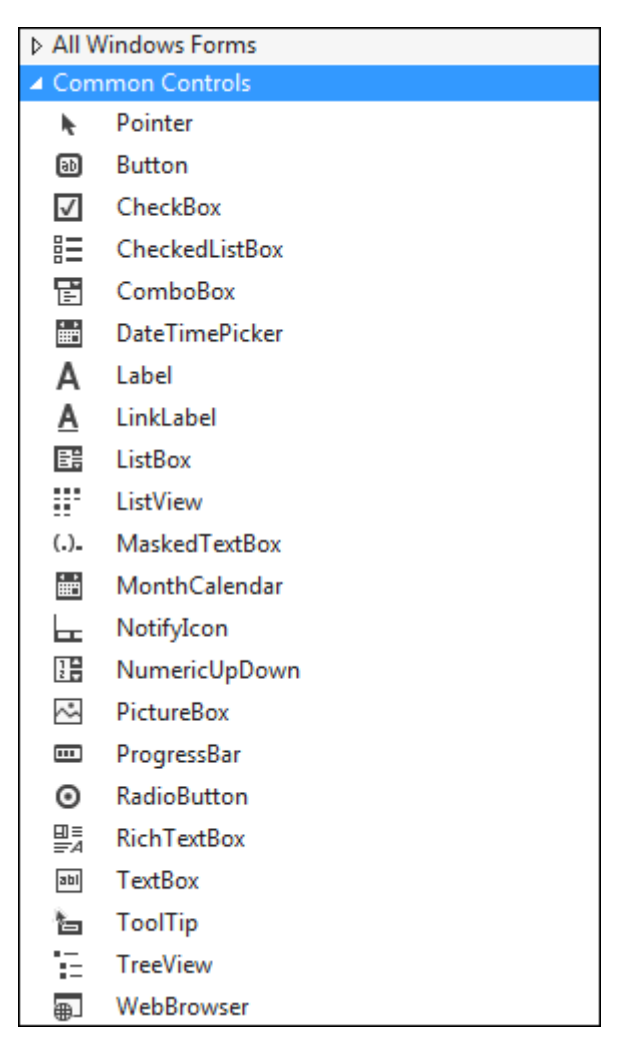

Solution Explorer

يكون في الجانب الأيمن من الصفحة و يوضح لك العناصر و الكابنات المستخدمة في المشروع الخاص بك

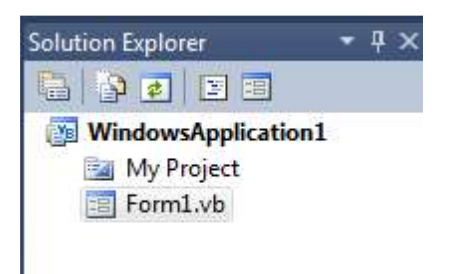

الخصابصProperties

يعرض خصائص و مميزات الكائن (سواء زر ، قابمة ... إلخ )و يكون في الجانب الأيمن في الأسفل

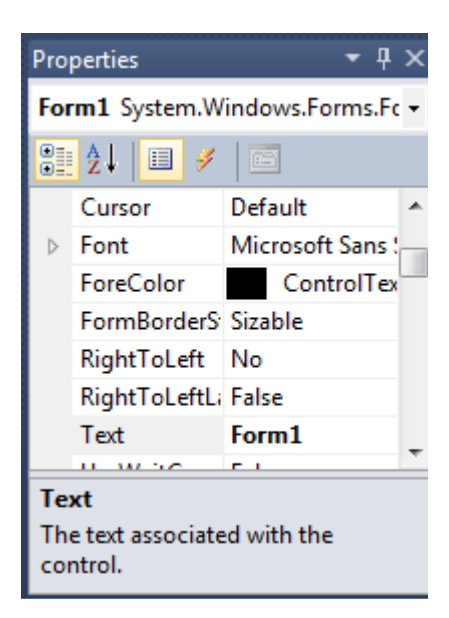

عناصر شريط الادوات

Pointer و هي تعيد مؤشر الماوس إلى السهم الطبيعي . PictureBox: لإضافة صورة إلى الفورم. Label لإضافة عنوان او نص في اي مكان في الفورم. Text Box : للسماح للمستخدم بادخال بيانات Frame : تتيح للمبرمج وضع اطار وتضمين بعض الأدوات بداخل هذا الإطار . Frame Button : وهي أداة زر أمر تتيح للمستخدم بالنقر عليه لتنفيذ أمر معين. Command Button : وهي أداة زر أمر تتيح للمستخدم بالنقر عليه لتنفيذ أمر معين. Check Box : وتتيح للمستخدم استخدام خبارات التي تضعها في البرنامج. Check Box : وتتيح للمستخدم استخدام خبارات التي تضعها في البرنامج. Check Box : تمكنك أن تختار اختيار اما من عدة إختيارات. Compo box : تمكنك من اختيار من قائمة منسدلة. ListBox : تشبه القائمة السابقة ولكن مع الفارق أن هذه الأداة ليست منسدلة. HScrolBar تستخدم في انز لاق الكائن عرضياً. Timer ووظيفتها أنها تقوم بآداء عمل معين أو عدة اعمال معينة بصفة دورية كلما مر زمن معين تحدده.

DriveListBox وهي أداة عبارة عن ListBox فيها أقسام القرص الصلب وقسمي القرص المرن والسي دي.

DirListBox عرض المجلدات في مسار انت تحدده FileListbox عرض الملفات Shape وهي عبارة عن اداة رسم شكل. Line: وهي أداة رسم خط على الفورم. Image: لاضافة صورة وتحتلف عن الاداه PictureBox. Data: لربط البرنامج بقاعدة البيانات. OLE: لربط وتضمين ملفات برامج خارجية ضمن برنامجك. قوائم الفيجوال ستوديو تختلف القوائم باختلاف الاصدار يحتوى الفيجوال ستوديو على ١٣ قائمة، و هم آالتالي: File: تحتوى على اوامر اساسية ، مثل فتح و حفظ المشروع الخ... Edit: تحتوي علي او امر التحرير العادية بالاضافة الى او امر اخرى View: تعمل محتويات هذه القائمة على اظهار بعض الاشــياء مثل صــفحة آود و فورم و صندوق الادوات...الخ Project: تحتوي هذه القائمة على او امر خاصة بمحتويات المشروع مثل اضافة Class • Format: بهذه القائمة يمكنك تنسيق برنامجك Debug: تحتوى هذه القائمة على معظم اوامر التشميغيل، او طريقة تنفيذ البرنامج مثل تنفيذ سلطر واحد منه StepInto او ، او الامر السابق StepOut، او تنفيذه كله StepOver، ، التنفيذ حتى الســطر الذي يوجد عليه مؤشـر الكتابةRunToCursor BreakPoints التي تظهر باللون الاحمر عند كتابة الكود ، وعند اختيار ها يتم توقف مؤقت للبرنامج اثناء تشغيله... Run: من خلال هذه القائمة يمكنك تشغيل او ايقاف البرنامج، او اعادة تشغيله.

- Tools: تحتوي هذه القائمة علي او امر كثيرة مثل AddProcedur الذي يمكنك من كتابة اجراء جديد و لكن يجب ان تكون في صفحة الكود عند اختيار هذا الامر ، اما ProcedureAtributes فهو يمكنك تخصيص بعض الاشياء للاجراء الذي انشأته مثل تغيير ID وغيرها.
  - Add-Insert : تحتوي هذه القائمة علي برامج مستقلة توفر خدمات للبرنامج..
  - Window: تنظم هذه القائمة صفحة الكود و الفورم ليكونا ظاهرين مع بعضهما..
  - Help:تحتوي هذه القائمة على تعليمات خاصنة للفجوال ستوديو ولغات البرمجة.

شرح اول الكود

عند فتح نافذة كود لزر مثلا نجد مكتوب الاسطر التالية:

Private Sub Command1\_Click()

**End Sub** 

الآن تعال نلاحظ ماذا تعنى السطور السابقة:

- Private: تعني أن الجزء التالي سيعمل من خلال الفورم فقط ولن يعمل من خلال الفورم الأخرى ... ولكي تجعل الإجراء عاما أي يعمل من خلال أي جزء في البرنامج يجب استبدال الكلمة Private بكلمة Public.
- Sub : تعني أن الجزء المحصور بين كلمتيEnd Sub و Sub عبارة عن مقطع برمجي متكامل ولا يتجز أ.
  - Command1 تعني أن المقطع التالي هو إجراء خاص بالكائن الذي إسمه Command1 وهو زر الأمر الذي أسميته بهذا الإسم .
- Click تعني أن هذا الإجراء سيتم تنفيذه في حالة الحدثClick ومجموع الكلمتين
   Command1\_Click تعني أن هذا الإجراء يعمل من خلال الحدثClick فوق زر الأمر
   Command1
  - End Sub تعنى أن المقطع (الإجراء) قد انتهى.
  - لوضع BreakPoint: في صفحة الكود ، اضغط بجانب السطر من اليسار المراد وضع BreakPoint عنده.

#### مصطلحات هامة

هذه اهم المصطلحات التي يجب معرفتها عند استخدام الفيجوال بيسيك..

- Controls: هي ادوات تحكم خاصة بالفيجوال تم تصميمها لاستخدامها بأكثر من طريقة
- Event: هو فعل ما يقوم به الجهاز او المستخدم مثل ضغط زر من لوحة المفاتيح او زر الفأرة..
- Methods: هي وظائف محددة يمكن للكائن ان يقوم بها فهي وظيفة خاصة بالفورم فقط..
   مثلMe.Hide
  - Object: و هو كائن (اداة) خاص له مميزاته الخاصة من خصائص و وظائف و احداث يمكن ان ينجز ها.
  - Procedure: هي اجراء مقطع او اكثر من التعليمات في البرنامج (الكود) و تكتب عادة لغرض معين، و غالبا تكون متصلة بحدث لذا تسمي "الاجرائات الحدثية Event Procedure
    - Properities: هي مزايا الكائن ، مثل حجمه و مكانه في الشاشة و لونه و اسمه.. الخ

النماذج

النموذج عبارة عن كائن يعمل كمكتب للكائنات الأخرى ، كالعناوين ومربعات النص ومربعات
 الرسم التي تتكون منها في النهاية واجهة المستخدم. يحتوى النموذج على كل العناصر التي توجد
 في نوافذ البرنامج حال تشغيله . فهي تحتوي على شريط عنوان وقائمة التحكم وعدة أزرار للتحكم
 ( تكبير ، تصغير ، اغلاق ).

- فتح و اظهار نموذج اخر
  - اولا: فتح نموذج اخر:
- •اضغط بالزر الايمن على نافذة الفورمات ثم اختر Add New Item

#### او اختر Project > Add New Item

اذا استخدمت ايا من الحالتين سيظهر لك الصندوق التالي:

| Installed Templates   | Sort by: Default •     | Search Installed Templates                 |
|-----------------------|------------------------|--------------------------------------------|
| Common Items     Code | Mindows Form           | Type: Common Items<br>A blank Windows Form |
| Data                  | User Control           |                                            |
| General<br>Web        | About Box              |                                            |
| Windows Forms         | 🗾 Custom Control       |                                            |
| Reporting             | Dialog                 |                                            |
| WPF                   | Explorer Form          |                                            |
| Online Templates      | Login Form             |                                            |
|                       | MDI Parent Form        |                                            |
|                       | Splash Screen          |                                            |
|                       | inherited Form         |                                            |
|                       | Inherited User Control |                                            |
|                       |                        |                                            |
|                       |                        |                                            |
|                       |                        |                                            |
|                       |                        |                                            |
| Numer Farm?           |                        |                                            |
| Name: Porm2           | Y0                     |                                            |

عادة ما نستخدم الفورم العادية، ولكن علينا معرفة باقي هذه الاشياء:

- Form: هذه هي الفورم العادية الخالية.
- About Dialog : و هي فورم عادية، ولكن مخصصة لتكون مثل نبذة عن للبر نامج..
  - Explorer form : هذه فورم جاهزة بها الكائنات الخاصة بمتصفح الانترنت.
    - Dialog Box هی فورم علی شکل.
    - Login Form: فورم مخصصة لتكون نافذة دخول تطلب باسورد للبرنامج.
      - Splash Screen : وهي نافذة بدء البرنامج

بعض خصائص الفورم

| الخاصية                                                          | الوظيفة         |
|------------------------------------------------------------------|-----------------|
| اسم الفورم                                                       | Name            |
| شكل الفور م                                                      | Appearance      |
| اذا كانت القيمة True فأن البر نامج يعبد رسم الخطوط و الاشكال     | AutoRedraw      |
| اذا محت                                                          |                 |
| لون خلفية افور م                                                 | BackColor       |
| الشکل الخار جی للفو ر م                                          | BorderStyle     |
| عنوان الفور م أو القدمة الظاهرية التي تظهر على شريط العنوان      | Caption         |
| اذا كان False فانه بخفي صندوق التحكم بأعلى بمين الفور م          | ControlBox      |
| وهو الصندوق الذي بحتوى على زر التكبير والتصغير والأغلاق          | Controleon      |
| اذا كانت قيمتة False تجعل الفورم غير فعال                        | Enabled         |
| تحديد نوع وحجم الخط الذي ستكتب به على الفورم                     | Font            |
| لون خط الكتابة على الفورم                                        | ForeColor       |
| عن قيمة ارتفاع الفورم                                            | Height          |
| متغير رقمي يعبر عن قيمة بعد الفورم عن أقصى يسار الشاشة           | Left            |
| هل زر التكبير بأعلى الفورم ظاهر أم لا                            | MaxButton       |
| هل زر التصغير بأعلى الفورم ظاهر أم لا                            | MinButton       |
| شكل أيقونة الماوس                                                | Mouselcon       |
| تحميل أيقونة الماوس من مكان خارجي                                | MousePointer    |
| هل سيتمكن المستخدم من تحريك الفورم أم لا                         | Movable         |
| الصورة التي ستوضع أخلفية للفورم                                  | Picture         |
| هل الكتابة على الفورم ستكون من اليمين إلى اليسار أم العكس        | RightToLef      |
| هل الفورم ظاهرة في شريط المهام بالأسفل أم لا                     | ShowInTaskBar   |
| مكان بدئ التحميل هل سيبدأ في منتصف الشاشة أم تخصيص مكان<br>البدء | StartUpPosition |
| قيمة بعد الفور م عن أعلى نقطة في الشاشة                          | Тор             |
| هل الفور ۾ ظاهرة أم مخفية                                        | Visible         |
| قيمة عرض الفورم                                                  | Width           |
| تكبير الفورم إلى حجم الشاشة أو تصغيرها لتكون في التاسك بار أو    | Window State    |
| جعلها في وضع طبيعي                                               |                 |

معظم هذه الخصائص موجودة بكائنات اخري و لها نفس الوظيفة ايضا.

يمكن التحكم بأي من هذه الخصائص عن طريق الاكواد بالطريقة التالية:

#### Object.Property = Style

حيث انObject هي اسم الكائن ، و Property هي اسم الخاصية ،و Style هي حالة الخاصية .. التعامل مع الاحداث الرئيسية للفورم

هناك خمسة أحداث رئيسية بالنسبة للنموذج يمكن التعامل معها بكتابة اجراء حدثي معين وهي:

Load يحدث بعد تحميل النموذج في الذاكرة

Activate يحدث عند أول ظهور للنموذج ثم بعد ذلك عندما يتحول المستخدم إلى النافذة لتنشيطها.

Deactivate يحدث عند تنشيط نموذج آخر من نفس البرنامج .

Unload يحدث قبل افراغ الذاآرة من النافذة .

Initialize يقع مرة واحدة فقط لكل نموذج حتى إذا تم افراغ الذاآرة منه ثم اعادة تحميله لأنه يقع عند تسجيل بيانات النافذة كصنف جديد من النوافذ.

تغيير حجم الفورم

يمكن تغيير حجم الفورم بأآثر من طريقة:

- عن طريق اماآن التكبير و التصغير ، اضغ ط عليها ثم اسحب ليتم تكبير ها آما تريد ثم حرر زر الفأرة
  - عن طريق الخاصية Width..et
  - عن طريق الكود اي بتغيير الخاصيتين Height وWidth عن طريق الكود

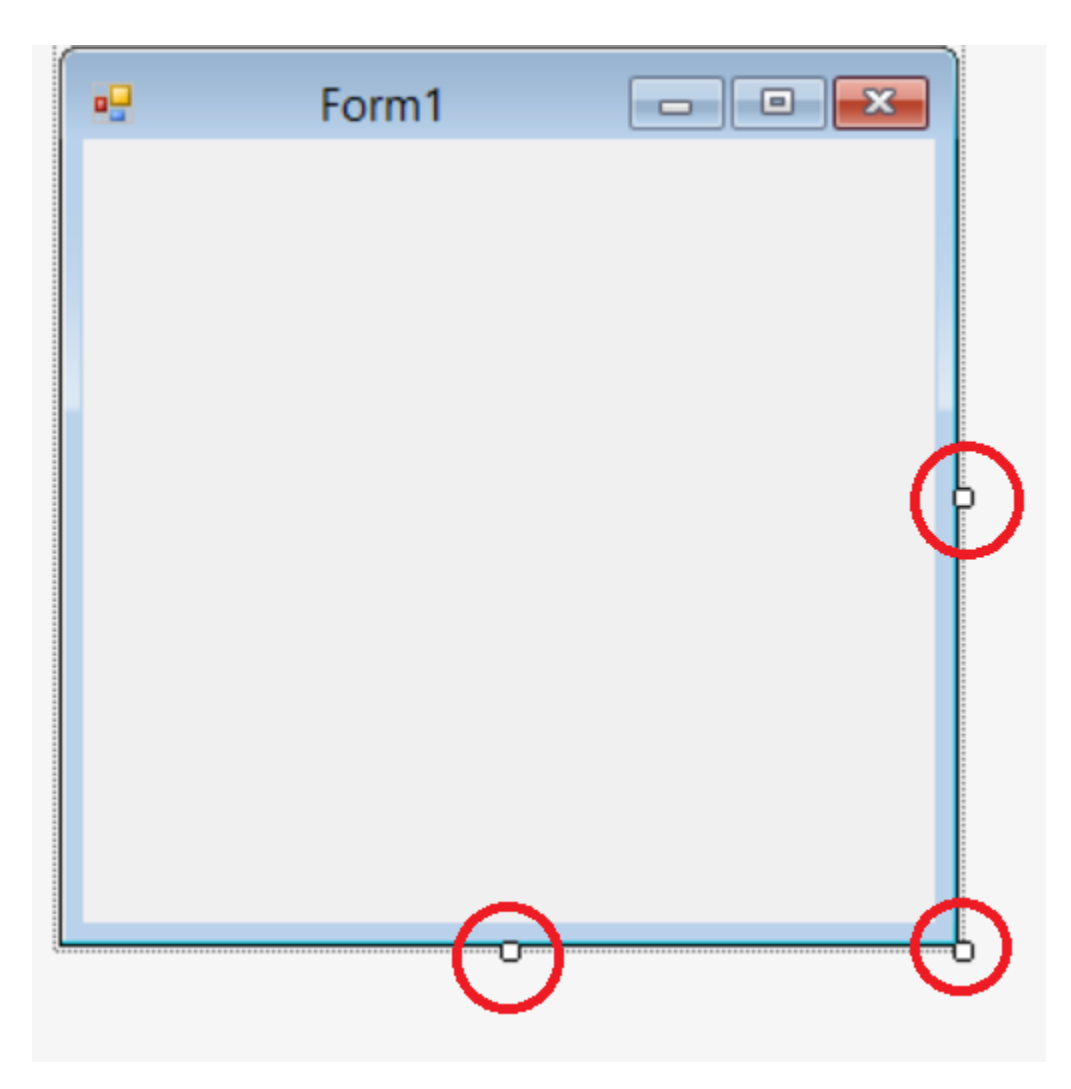

ما هي ادوات التحكم

ادوات التحكم هي كائنات معدة لوظائف خاصته ولها مجموعة خصائص ووظائف وأحداث تمامًا كالنوافذ يأتي فيجول بيسك بفئة اساسية من أدوات التحكم وتجتمع هذه الأدوات داخل مربع واحد يسمي مربع الأدوات وتظل أمامك فترة تصميم البرامج. تشترك معظم الأدوات في مجموعة من الخصائص بينما تتميز كل اداة بمجموعة من الخصائص التي ترشحها للقيام بوظيفة معينة داخل الواجهة حيث انها الانسب في الاستعمال.

التعامل مع ادوات التحكم

- اضافة اداه تحكم الي النموذج:
   أول خطوات استخدام الأدوات هي اضافتها إلى النموذج ويتم ذلك إما بالنقر على الأداة في مربع الأدوات ثم رسمها على النموذج أو بالنقر المزدوج على الاداة لترسم عنصر بحجم افتراضي في وسط النموذج.
  - اختيار الأداة:

قبل اجراء أي عملية من عمليات نقل أو تحجيم الأدوات أو نسخها أو نقلها أو حذفها يجب اختيار الأداة أو الأدوات ثم اجراء العملية المطلوبة. اختيار الأداة يعنى تحديدها أو تنشيطها بحيث تتأثر بالحدث الذي سيتم لاختيار أو تنشيط أداة بعد وضعها على الواجهة وجه إليها مؤشر الفأرة ثم انقر زر الفأرة ستظهر ثمانية مربعات حول الأداة لتدل على اختيار ها أو تنشيطها. إذا أردت تنفيذ عملية على أكثر من أداة اختر الأدوات كلها قبل تنفيذ العملية ويتم ذلك بطر بقتبن. إذا كانت الأدوات متجاورة فيمكنك اختيارها جميعًا عن طريق النقر في مكان فارغ على النافذة ثم سحب المؤشر اثناء السحب يظهر مستطيل منقط ليوضح لك الأدوات التي ستختارها وبمجرد اطلاق زر الفأرة سيتم اختيار كل الأدوات التي طوقتها اثناء السحب. اذا كانت الأدوات متباعدة انقر أول اداة ثم اضغط مفتاح Shift واستمر ضاغطًا اثناء نقر باقى الأدوات ، بعد الانتهاء من اختيار الأدوات ارفع يدك من على مفتاح Shift نقل الأدوات: لنقل أداة من مكانها إلى مكان آخر ا نقر الأداة ثم اسحبها إلى المكان الجديد اثناء السحب سيتحرك مستطيل فارغ بنفس حجم الاداة كلما حركت المؤشر ، عندما تحدد المكان المناسب ارفع يدك من على زر الماوس . ستنتقل الاداة إلى الموقع الجديد . لتغيير حجم الأداة اتبع الآتى: انقر الأداة لتنشيطها.

انقل المؤشر إلى أحد مقابض التحجيم الموجودة على اضلاع أو جوانب المستطيل الذى يحيط بالاداة ، سيتغير شكل المؤشر إلى سهم ذو رأسين.

اسحب المقابض بالضغط على زر الفأرة الأيسر ولاحظ تغير حجم المستطيل مع حرآة الفأرة وعندما تحصل على الحجم المطلوب اترك زر الفأرة .

**Check Box** 

هذه الاداه سهلة و مهمة في نفس الوقت ، و في هذا المثال سأشرح كيفية استخدامها.

الفكرة: سنضع CheckBox و Imageعند الضغط علي و CheckBox تتغير قيمته و تظهر الصورة حسب القيمة

اكتب هذا الكود في

Private Sub Check1\_Click()

If Check1.Value = 1 Then

Image1.Visible = True

End If

End Sub

بالنسبة الي رقم واحد بجانب Check1.Value فهو قيمة الصندوق و تكون كالتالي:

 $\begin{array}{ccc}
0 \rightarrow \text{Unchecked} & \ensuremath{\overline{\Box}} & \text{Check2} \\
1 \rightarrow \text{Checked} & \ensuremath{\overline{\Box}} & \text{Check3} \\
2 \rightarrow \text{Grayed} & \ensuremath{\overline{\Box}} & \text{Check1} \\
\end{array}$ 

### **Combo & List Box**

اولا: Combo Box

لوضع اختيارات في هذا الصندوق نكتب الكود التالي في الفورم:

Private Sub Form1\_Load()

Combo1.AddItem "Ali"

Combo1.AddItem "Ahmed"

End Sub

و بهذه الكود يتزود الصندوق بكلمتي Ahmedو Ali و اذا اردت اضافة اسماء اخري فاستخدم نفس الكود ولكن مع تغيير الاسماء.

ثانياً: لكتابة الكود عليك اولا تغيير الاجراء Change الموجودة بصفحة الكود الخاصة بالصندوق الي Change ثم اكتب الكود التالي:

Private Sub Combo1\_Click()

Select Case Combo1.ListIndex

Case 0

Expression

Case 1

Expression

End Select

End Sub

لاحظ استخدم قاعدة Select Case و قد بدأت ب Case 0 و ليس Case 1 ف Case 0 مسؤولة عن Ali اما Case 1 فمسئولة عن الاسم Ahmed اما بالنسبة الى Combo1.ListIndex فتعني انه سيقوم التحكم اي حدث مثل Label1.Caption = Ahmed او Image1.Visible = True كتابة اي حدث مثل

اما نهاية الكودEnd Select Case . تنهي قاعدة Select Case

List Box لوضع اختيارات في هذا الصندوق نكتب الكود التالي في الفورم:

Private Sub Form1.Load() List1.AddItem "Ali" List1.AddItem "Ahmed" End Sub

و بهذه الكود تتزود القائمة بكلمتي Aliو Ahmed و اذا اردت اضافة اسماء اخرى فاستخدم نفس الكود ولكن مع تغيير الاسماء..

ثانياً: لكتابة الكود عليك اولا تغيير الاجراء Changeالموجودة بصفحة الكود الخاصة بالصندوق اليClick ثم اكتب الكود التالي:

Private Sub Combo1.Click() Select Case List1.ListIndex Case 0 Expression Case 1 Expression End Select End Sub

الشرح كما في ComboBox

أداة الصورة PictureBox

هذه الأداة تتيح لك اضافة الصور إلى تطبيقاتك الخاصة ... ومعالجة هذه الصور وتحريكها

خصائص هذه الأداة:

| خاصية الإسم وهي من الخصائص المعروفة            | Name       |
|------------------------------------------------|------------|
| لدينا                                          |            |
| وضع الصورة هل تكون في يمين الإطار أم<br>السيار | Align      |
| اليفتار                                        |            |
| طريقة الظهور                                   | Appearance |

| AutoRedraw   | إعادة الرسم التلقائي                                             |
|--------------|------------------------------------------------------------------|
| AutoSize     | تحجيم الإطار تلقائيا بحجم الصورة الموضوعة<br>فيه                 |
| BackColor    | اللون الخلفي للإطار                                              |
| BorderStyle  | تحديد الشكل الخارجي للإطار                                       |
| Enabled      | هل الصورة فعالة أم لا                                            |
| Height       | خاصية ارتفاع الإطار                                              |
| Left         | خاصية بعد الإطار عن أقصبي يسار الفورم                            |
| Mouselcon    | شكل أيقونة الماوس من الأشكال التلقائية                           |
| MousePointer | اختيار شكل مؤشر الماوس من أيقونة خارجية                          |
| Picture      | اختيار صورة ووضعها داخل إطار الأداة                              |
| ToolTipText  | نص المساعدة الذي يظهر لو توقفت بالماوس<br>أعلى الصورة لمدة قصيرة |
| Тор          | خاصية بعد الصورة عن أعلى الفورم                                  |
| Visible      | هل الصورة ظاهرة أم مخفية                                         |
| Width        | خاصية عرض الصورة                                                 |

## أداة الصور Image

أداة الصور هي الأداة الثانية التي تتيح لك و ضع الصور داخل تطبيقاتك وهي تتميز عن الأداة السابقة في بعض الخصائص وتعاب عنها في بعض الخصائص الأخرى

| Name        | خاصية الإسم و هي من الخصائص المعر وفة |
|-------------|---------------------------------------|
|             | لدينا                                 |
| Appearance  | طريقة الظهور                          |
| BorderStyle | تحديد الشكل الخارجي للإطار            |
| Enabled     | هل الصورة فعالة أم لا                 |

| خاصية ارتفاع الإطار                     | Height       |
|-----------------------------------------|--------------|
| خاصية بعد الإطار عن أقصى يسار الفورم    | Left         |
| شكل أيقونة الماوس من الأشكال التلقائية  | Mouselcon    |
| اختيار شكل مؤشر الماوس من أيقونة خارجية | MousePointer |
| اختيار صورة ووضعها داخل إطار الأداة     | Picture      |
| نص المساعدة الذي يظهر لو توقفت بالماوس  | ToolTipText  |
| أعلى الصورة لمدة قصيرة                  |              |
| خاصية بعد الصورة عن أعلى الفورم         | Тор          |
| هل الصورة ظاهرة أم مخفية                | Visible      |
| خاصية عرض الصورة                        | Width        |
| تحجيم الصورة بحجم الأداة                | Stretch      |

وتتميز هذه الأداة بخاصيةStretch والتي لا تتوفر في الأداة PictureBox وهي من الخواص التي ستجعلك تفضل هذه الأداة في الكثير من برامجك.